Для настройки необходимо чтобы получение сетевых реквизитов на компьютере было выставлено на автоматический режим.

| 🗧 🚽 🝸 🛧 😰 > Панель управления       | <ul> <li>Сеть и Интернет          <ul> <li>Сетевые подключения</li> </ul> </li> </ul>             | <ul> <li>О Поиск: Сетевые подключения ,</li> </ul>                                                                                                    |
|-------------------------------------|---------------------------------------------------------------------------------------------------|----------------------------------------------------------------------------------------------------|
| Упорядочить 👻 Отключение сетевого у | 🖗 Ethernet: свойства 🛛 🗙                                                                          | тодключения Просмотр состояния подключения » ∰ ▼ 🔲 (<br>Свойства: Internet Protocol Version 4 (ТСР/IРv4) Х                                                   |
| Ethernet<br>alexnet                 | Сеть Доступ                                                                                       | Общие Альтернативная конфигурация                                                                                                    |
| Realter PCIe GDE Family Controller  | Подключение через:                                                                                |                                                                                                    |
| ^                                   | 🚍 Realtek PCIe GbE Family Controller                                                              | Параметры IP можно назначать автоматически, если сеть<br>поддерживает эту возможность. В противном случае узнайте<br>параметры IP у сетевого адиинистратора. |
| <u></u>                             | Настроить                                                                                         | Получить IP-адрес автоматически                                                                                                    |
|                                     |                                                                                                   | О Использовать следующий IP-адрес:                                                                                                    |
| -                                   | File and Printer Sharing for Microsoft Vetworks                                                   | Маска подсети:                                                                                                    |
|                                     | Imercool Network August Materies Protocol     Imercool     Imercool     Imercool     Imercool     | Основной шлюз:                                                                                                    |
|                                     | Internet Protocol Version 6 (TCP/IPv6)                                                            | Получить адрес DNS-сервера автоматически                                                                                                    |
|                                     |                                                                                                   | О Использовать следующие адреса DNS-серверов:                                                                                                    |
|                                     | Установить Удалить Свойства                                                                       | Предпочитаемый DNS-сервер:                                                                                                    |
|                                     | Описание<br>Transmission Control Protocol/Internet Protocol. The default                          | Альтернативный DNS-сервер:                                                                                                    |
|                                     | wide area network protocol that provides communication<br>across diverse interconnected networks. | Подтвердить параметры при выходе Дополнительно                                                                                                    |

После подключение роутера к компьютеру зайдем на него. Для этого откроем любой браузер. В адресной строке набираем 192.168.0.1 (192.168.1.1) и жмем «Enter», высветится окно авторизации, здесь указываем Имя пользователя – admin, Пароль – admin (по умолчанию).

| http://232.368.0.1/               |                               |                                                                                           | loqueet 0.6 |
|-----------------------------------|-------------------------------|-------------------------------------------------------------------------------------------|-------------|
|                                   | 1 Автори                      | оуйтесь                                                                                   |             |
|                                   | Cepeeps                       | 0 192168.0.1                                                                              |             |
|                                   | Сообщение                     | TP-LBAC Wireless N Router V 11                                                            |             |
|                                   | Ини пользователя              | admin •                                                                                   |             |
|                                   | Паролы                        |                                                                                           |             |
|                                   |                               | Пароль будет передан незашифрованным                                                      |             |
|                                   | 🗵 Сокранить парол             | Dispaners Orsea                                                                           |             |
|                                   |                               | Безопасность Windows                                                                      | ×           |
| Router Wi<br>Предупре<br>небезопа | R740N.<br>еждение<br>сное сое | Имя пользователя и пароль будут переданы чере<br>динение с обычной проверкой подлинности. | :3          |
|                                   | a                             | dmin                                                                                      |             |
|                                   |                               | Запомнить учетные данные                                                                  |             |
|                                   |                               | , cancer and green and green and a                                                        |             |
|                                   |                               | ОК Отмен                                                                                  | a           |

Затем жмем на кнопку «Отправить» / «Ок» и мы попадаем в настройки роутера:

| TP-LINK                             |                                 |                                             |                        |      |
|-------------------------------------|---------------------------------|---------------------------------------------|------------------------|------|
| Составляе                           |                                 |                                             |                        | ň    |
| Быстрая настрояка                   | Состояние                       |                                             |                        |      |
|                                     |                                 |                                             |                        |      |
| Excession and an exercise           | Beposs spoussos                 | derive states - " # # Specific rest and the |                        |      |
| Desce                               | Версия оборудования:            | ······································      |                        |      |
| Передресация                        |                                 |                                             |                        |      |
| Бизопасность                        | Локальная сеть                  |                                             |                        |      |
| Родительский контроль               | MAC-appect                      | 90-F6-52-80-77-C2                           |                        |      |
| Контроль доступа                    | P-apper                         | 192 168 0 1                                 |                        |      |
| Расширенные настройки нарирутковция | Macua exponente                 | 255,255,255,0                               |                        |      |
| Контроль пропускиой способности     |                                 |                                             |                        |      |
| Привизка IP- и МАС-адресов          | _                               |                                             |                        |      |
| Decamerecced DHS                    | Беспроводной режим              |                                             |                        | - 11 |
| Системные инструменты               | Becnposogwoe sessees:           | Extravelero                                 |                        |      |
|                                     | Man Becepoeogeok cere (\$580):  | TRUCK_AN4_919                               |                        |      |
|                                     | Pease                           | 11bgn overaleesuit                          |                        |      |
|                                     | Ellegenesis scientification     | Aprovatarive cosh                           |                        |      |
|                                     | Kawart                          | Автомалически (Текущий канал 10)            |                        |      |
|                                     | Макс. скорость передачи данных: | 300 MBattle                                 |                        |      |
|                                     | HAC appect                      | 90-F6-52-80-77-C2                           |                        |      |
|                                     | Cecromme W/DS:                  | Businoveno                                  |                        |      |
|                                     | WAN                             |                                             |                        |      |
|                                     | MAC-appect                      | 90-F6-52-80-77-C3                           |                        |      |
|                                     | IP-appect                       | 1 contractor 7                              | Craneve could IP-apped |      |
|                                     | Macan muscleme                  | PT                                          |                        |      |
|                                     | Oceaned arrest                  |                                             |                        |      |
|                                     | DNS-cepange                     | The second second                           |                        |      |
|                                     |                                 |                                             |                        |      |

Переходим в пункт «Сеть» и выберем раздел WAN

Выбираем тип подключения «Динамический IP-адрес».

| IP-LINK                             |                            | веспроводной маршрути                                                     | затор серии N, скорость до 150 Моито<br>Модель TL-WR740N                                                                                                    |
|-------------------------------------|----------------------------|---------------------------------------------------------------------------|----------------------------------------------------------------------------------------------------|
|                                     |                            |                                                                           |                                                                                                    |
| Состояние                           |                            |                                                                           |                                                                                                    |
| Быстрая настройка                   | WAN                        |                                                                           |                                                                                                    |
| WPS                                 |                            |                                                                           | Справка: WAN                                                                                                    |
| Сеть                                | Тип подключения WAN:       | Динамический IP-адрес • Определить                                        | Тип подключения WAN                                                                                                    |
| WAN                                 |                            |                                                                           | Если ваш поставщик Интернет-услуг                                                                                                    |
| - Клонирование МАС-адреса           | IP-Anpec:                  | 0000                                                                      | использует UHCP-сервер, то вам следует<br>выбрать вариант: Динамический IP-адрес.                                                                                                    |
| - LAN                               | Маска полсети:             | 0000                                                                      | Если ваш поставщик Интернет-услуг                                                                                                    |
| - IPTV                              | Основной шпоз:             | 0000                                                                      | использует статический или фиксированный<br>IP-адрес, маску подсети, шлюз и                                                                                                    |
| Беспроводной режим                  | OCHOBION IBIROS.           | Обновить Осооболить                                                       | определённые параметры DNS, то вам<br>спедует выбрать вариант: Статический IP-                                                                                                    |
| DHCP                                |                            | OURODATIB OCOUVILATE                                                      | адрес.                                                                                                    |
| Переадресация                       |                            | (200 /2010/00/07 10/00 /2010/07 Бел необходиности )                       | Если ваш поставщик Интернет-услуг                                                                                                    |
| Безопасность                        | ⊮азмер МIU (в баитах):     | [DUU   Onevenire to ymoureanino Todo, ne ismerbilis des Redoxodjimocrin.) | РРРОЕ, то вам следует выбрать вариант:                                                                                                    |
| Родительский контроль               |                            |                                                                           | РРРОЕ/РРРОЕ РОССИЯ.                                                                                                    |
| Контроль доступа                    |                            | использовать следующие адреса UNS-серверов                                | Если ваш поставщик Интернет-услуг<br>использует для соединения подключение типа                                                                                                    |
| Расширенные настройки маршрутизации | Предпочитаемый DNS-сервер: | 0.0.0.0                                                                   | BigPond Cable (или Heart Beat Signal), то вам<br>следует выбрать вариант: Кабель BigPond.                                                                                                    |
| Контроль пропускной способности     | Альтернативный DNS-сервер: | 0.0.0.0 (Не обязательно)                                                  | Если ваш поставшик Интернет-услуг                                                                                                    |
| Привязка IP- и МАС-адресов          |                            |                                                                           | использует подключение типа L2TP-                                                                                                    |
| Динамический DNS                    | Имя узла:                  | TL-WR740N                                                                 | L2TP/L2TP Россия.                                                                                                    |
| Системные инструменты               |                            |                                                                           | Если ваш поставщик Интернет-услуг                                                                                                    |
| Выход                               |                            | Получить IP-адрес с помощью Unicast DHCP (Обычно это не требуется.)       | использует подключение через РРТР-<br>соединение, то вам следует выбрать вариант:<br>РРТР/РРТР Россия.                                                                                                    |
| 4                                   | (                          | Сохранить                                                                 | Если вы не знаете каким образом выбрать<br>наиболее подходящий тип подключения, то<br>вам следует нажать кнопку Определить,<br>чтобы маршрутизатор произвёл<br>автоматический поиск серверов и протоколов |

- 1. Все сетевые реквизиты роутер получит автоматически от DHCP сервера.
- 2. Жмем на кнопку «Сохранить».

Следующий этап — настройка параметров безопасности беспроводной Wi-Fi сети.

Зайдите в пункт меню «Беспроводный режим» — «Настройки беспроводного режима».

| Cocroment                                           |                       |                                                |
|-----------------------------------------------------|-----------------------|------------------------------------------------|
| Быстрая настройка Настройки О                       | еспроводного режима   |                                                |
| Øyverigen Q15                                       |                       |                                                |
| Cens                                                | Www.ceme: Wi-I        | Fi Network x (Taoxe Habusaerox SSIC)           |
| Беспроводной режим                                  | Perinter: Poo         | ~ V                                            |
| <ul> <li>Настройки бестроводного режина</li> </ul>  | 7540                  | urrece, who also no assesses and party croavy. |
| <ul> <li>Защита беспроводного режима</li> </ul>     | npsgynpesgessee: vroo | ы соответствовать местным законам.             |
| <ul> <li>Фильтрация МАС-адресов</li> </ul>          | Pero                  | рресписи настронки могут вызвать понеси.       |
| - Расширенные настройки                             | Kanan Ing             |                                                |
| <ul> <li>Статистика беспроводного режима</li> </ul> | Raman Page            | a manage d                                     |
| DHCP                                                | Period. [110          | Au contrasteria a                              |
| Переадресация                                       | EDepena canana: Aan   | • •                                            |
| Безопасность                                        |                       |                                                |
| Родительский контроль                               |                       | Включить беогроводное вещание роутера          |
| Контроль доступа                                    | 2                     | Bichovarts Lawpokoeeujawae 5510                |
| Расширенные настройки марарутизаци                  |                       | Benoverts WDS                                  |
| Контроль пропускной способности                     |                       |                                                |
| Привизка IP- в MAC-адресов                          |                       | NAME OF COLUMN                                 |
| Динанический СН 5                                   |                       | ingenerie .                                    |
| Системные инструменты                               |                       |                                                |
|                                                     |                       |                                                |
|                                                     |                       |                                                |
|                                                     |                       |                                                |
|                                                     |                       |                                                |
|                                                     |                       |                                                |
|                                                     |                       |                                                |
|                                                     |                       |                                                |
|                                                     |                       |                                                |
|                                                     |                       |                                                |
|                                                     |                       |                                                |
|                                                     |                       |                                                |
|                                                     |                       |                                                |

На этой странице можно задать собственное имя беспроводной сети, вместо стандартного. Остальные настройки можно не менять.

После этого выберите пункт «Защита беспроводного режима», здесь и устанавливается пароль на беспроводную сеть.

| Contraction                             |                                                                                                    | ^      |
|-----------------------------------------|----------------------------------------------------------------------------------------------------|--------|
| fa ernan warnolira                      | Защита Босяроровного ражина                                                                                                    | -      |
| Browner OSS                             | - and in a perificial termine                                                                                                    | _      |
| Cap                                     |                                                                                                    |        |
| Economica nemes                         | Отключить защиту                                                                                                    |        |
| - Nacrosing Seconsponds parallel        |                                                                                                    |        |
| - Taxan Saranaa ana ana amin'ny fisiana | ○ WEP                                                                                                    |        |
| - Фильтрации МАС-апресся                | Тип: Открытал Система 🗸                                                                                                    |        |
| - Parameteren ar warmoùre               | Формат WEP ключа: Шестнадцатерилный 🗸                                                                                                    |        |
| - Статистика бесполеодного режина       | Ключ выбран WEP Ключ Тип Ключа                                                                                                    |        |
| DHCP                                    | Know 1: (a) Onunovers                                                                                                    |        |
| Переадресация                           | Knev 2: Omnovers                                                                                                    |        |
| Безопасность                            | Knev 3: Onchoverna V                                                                                                    |        |
| Родительский контроль                   | Knou 4: Omnoverts                                                                                                    |        |
| Контроль доступа                        |                                                                                                    |        |
| Расширенные настройки маршрутизаца      | O WPA/WPA2 - Enterprise                                                                                                    |        |
| Контроль пропускной способности         | Banuar Astronomean M                                                                                                    |        |
| Привязка IP- и МАС-адресов              | Illustronauser Association M                                                                                                    |        |
| Динамический DN 5                       | ID some Padie engenes                                                                                                    |        |
| Системные инструменты                   | Practice country of the second second s |        |
|                                         | 1612 (1-00030, 0 03Halvaet nopt to ywothawwo 1012)                                                                                                    |        |
|                                         | Паропь Radius-сервера:                                                                                                    |        |
|                                         | Период обновления группового ключа: 0 (в секундах, минимальное значение 30, 0 означает отсутствие обнов                                                                                                    | ления  |
|                                         |                                                                                                    |        |
|                                         | Версия: Автоматическая 🗸                                                                                                    |        |
|                                         | Шифрование: Автоматическая 🗸                                                                                                    |        |
|                                         | Tapone PSK: password ×                                                                                                    |        |
|                                         | (Вы можете ввести ASCII символы в диапазоне между 8 и 63 или шестнадцатеричные                                                                                                    | OFINE  |
|                                         | Период обновления группового ключа: 0 (в секундах, миникальное эначение 30, 0 означает отоутотеке обное                                                                                                    | (18H47 |
| ×                                       |                                                                                                    | ~      |
| < >                                     | £                                                                                                    | >      |

Выберите пункт WPA2-Personal, после чего в поле «Пароль PSK» введите пароль, состоящий не менее чем из 8 символов (не используйте русский язык). Сохраните настройки.

Настройка роутера завершена. При подключении устройств по беспроводной связи, для подключения выбираем на устройстве то имя что задали в настройках, пароль для подключения будет указанный Вами в поле «Пароль PSK».

При подключении роутера и устройства через кабель, никаких настроек дополнительно на ПК после настройки роутера не требуется.